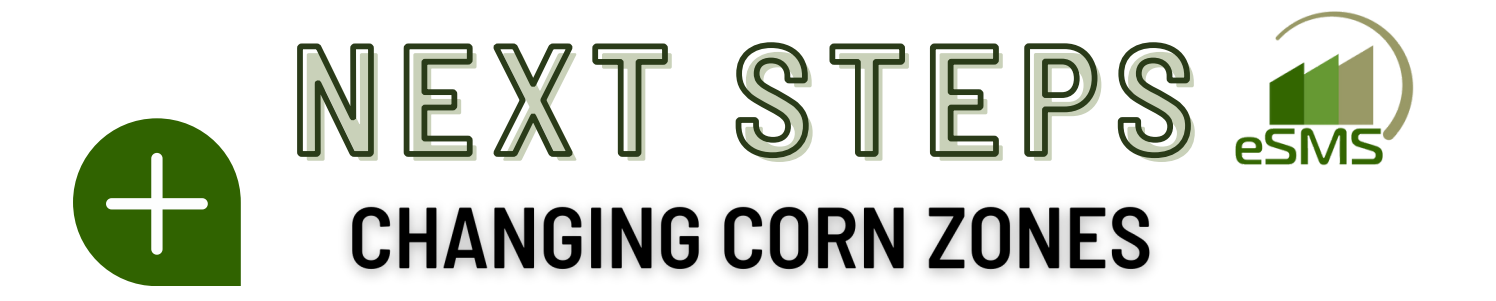

PRICING FOR ALL BAYER CORN PRODUCTS ARE DETERMINED BY THE CORN ZONE. <u>IF THE INCORRECT CORN ZONE IS SELECTED YOU MAY OVER OR</u> <u>UNDERCHARGE ALL OF YOUR CUSTOMERS.</u> IT IS POSSIBLE TO HAVE PRICING FROM MULTIPLE ZONES. *PLEASE ENSURE YOUR CUSTOMERS HAVE THE APPROPRIATE ZONE SELECTED.* IF YOU ARE NOT AUTHORIZED TO HAVE MULTIPLE CORN ZONES BUT HAVE CUSTOMERS IN MULTIPLE CORN ZONES PLEASE CONTACT YOUR BAYER SUPPORT FOR AUTHORIZATION BEFORE CONTINUING. PRODUCT PRICING IS ONLY CHANGED AFTER SELECTING A NEW ZONE AND SYNCING YOUR PRODUCTS. OLD PRICING WILL BE USED UNTIL YOU CHANGE THE ZONE OF THE CUSTOMER TO YOUR NEW ZONE.

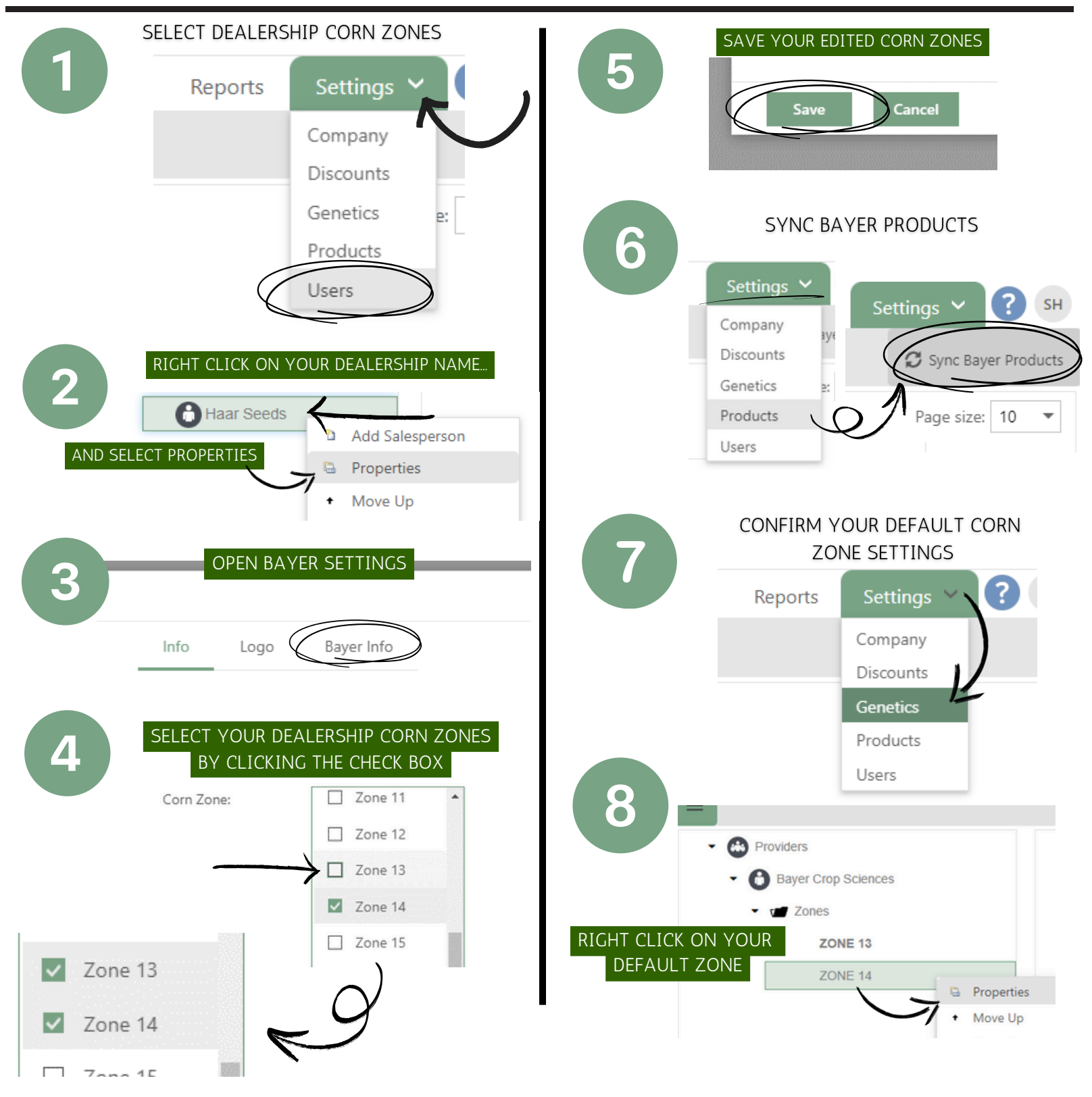

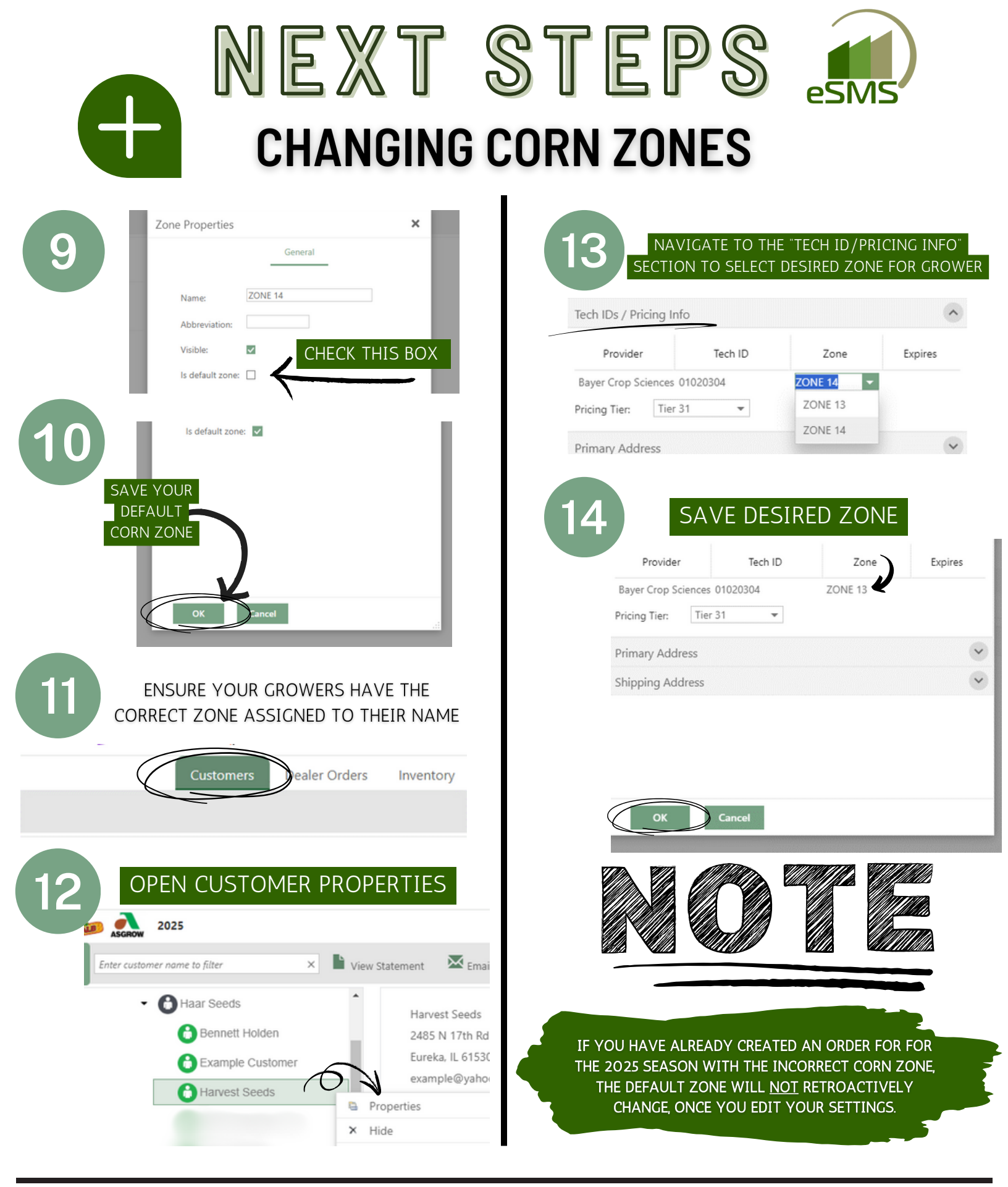

PRICING FOR ALL BAYER CORN PRODUCTS ARE DETERMINED BY THE CORN ZONE. <u>IF THE INCORRECT CORN ZONE IS SELECTED YOU MAY OVER OR</u> <u>UNDERCHARGE ALL OF YOUR CUSTOMERS.</u> IT IS POSSIBLE TO HAVE PRICING FROM MULTIPLE ZONES. *PLEASE ENSURE YOUR CUSTOMERS HAVE THE APPROPRIATE ZONE SELECTED*. IF YOU ARE NOT AUTHORIZED TO HAVE MULTIPLE CORN ZONES BUT HAVE CUSTOMERS IN MULTIPLE CORN ZONES PLEASE CONTACT YOUR BAYER SUPPORT FOR AUTHORIZATION BEFORE CONTINUING. PRODUCT PRICING IS ONLY CHANGED AFTER SELECTING A NEW ZONE AND SYNCING YOUR PRODUCTS. OLD PRICING WILL BE USED UNTIL YOU CHANGE THE ZONE OF THE CUSTOMER TO YOUR NEW ZONE.